# 500 Error

These are the manual guide if the student gets an error after login in to i-attend.

We advise the student to activate and reset both IIUM live email and i-Ma'luum account.

## **Activate/Reset IIUM Live Email**

- 1. Go to i-Ma'luum <click here>
- 2. On the landing page, click Microsoft Live Account Self Registration

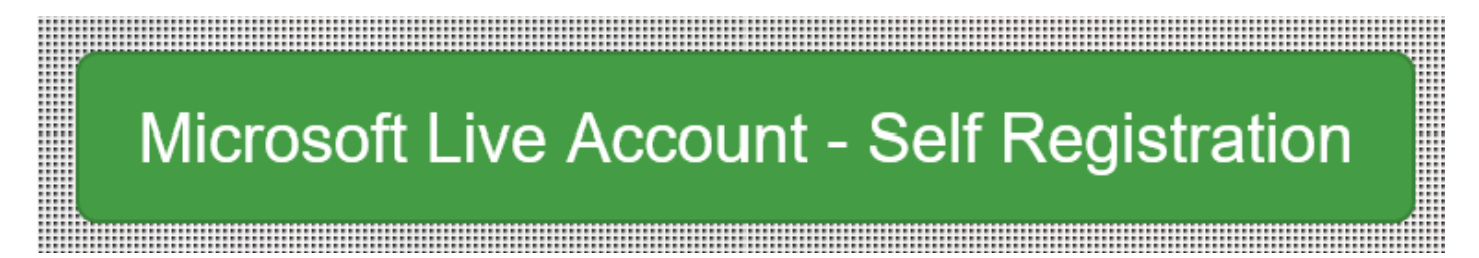

3. Fill in the form and go through the process.

\* If the account is already registered, the student will view "Your Office365 account has already been provisioned!

If you have forgotten your password, please reset it here." go to step number 4 to reset.

# IIUM Office365 Account Registration (Students)

| Portal/           | 'Email ID                                                                                                    |
|-------------------|----------------------------------------------------------------------------------------------------|
| 2                 | 4                                                                                                    |
| Name              |                                                                                                    |
|                   | ABDULLAH                                                                                                    |
| Please<br>Importa | select your preferred Office365 Username from the list<br>nt: Once registered, change of username is not allowed! |
|                   | live.iium.edu.my 🗸                                                                                                |
| Office            | 365 Temporary Password                                                                                            |
|                   |                                                                                                    |
| A You<br>If you ] | r Office365 account has already been provisioned!<br>have forgotten your password, please reset it here.          |
| Next              | Cancel                                                                                                    |

4. Fill in the form and go through the process.

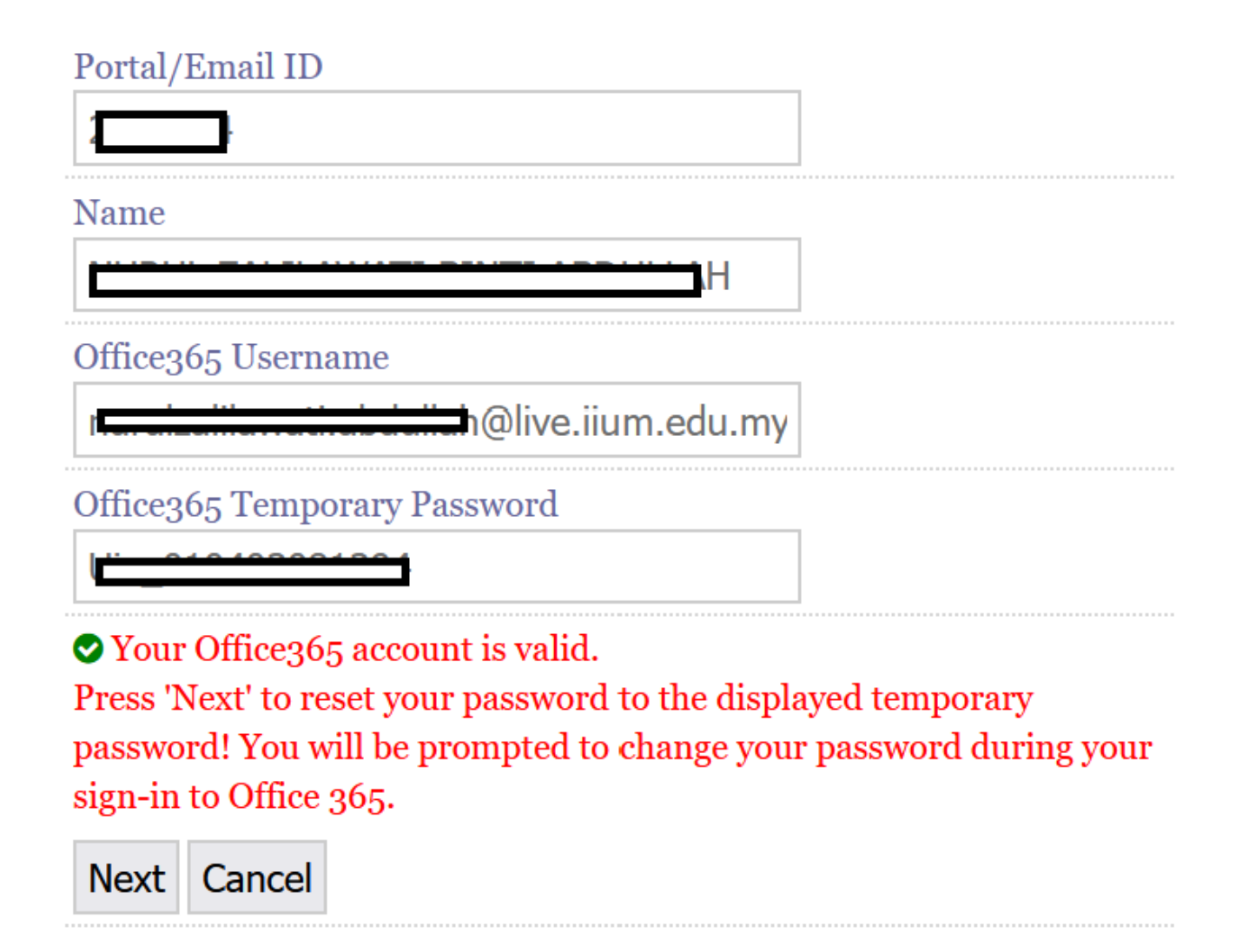

5. Remember to save your password.

### **Reset i-Ma'luum password**

The purpose is to synchronize your account and Live IIUM email updated.

- 1. Go to i-Ma'luum <click here>
- 2. On the landing page, click Forgot Password

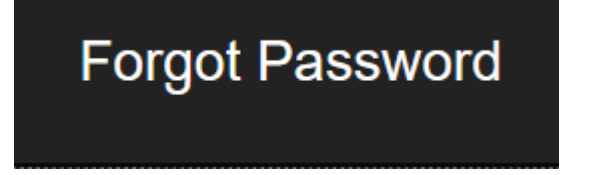

3. Fill in the form and go through the process.

| SSO Id Pass                                                 | word Reset for Student                                                                                                |
|-------------------------------------------------------------|----------------------------------------------------------------------------------------------------|
| Step 1 of 3 :                                               | Verify Credentials                                                                                                    |
| Matric No                                                   |                                                                                                    |
| IC/Passport N                                               | 0                                                                                                    |
| (eg: 75021314512                                            | 5 with no '-' or spaces)                                                                                              |
| Registered Mo                                               | bile                                                                                                    |
| (eg: 0192224234<br>Please register yo<br>to register mobile | with no '-' or spaces)<br>ur mobile through Imaluum Portal or click here<br>if you are locked out from Imaluum portal |
| Next Clear                                                  |                                                                                                    |

4. Remember to save your password.

Anything regarding resetting the account, the student can refer to ICT Services Help Desk Whatsapp Hotline +6016 9832415

After the student does the above steps, kindly go to your i-attend.

#### Revision #1

Created Mon, Apr 25, 2022 4:08 PM by FITRATUL NOVIDA BINTI DASRIZAL Updated Mon, Apr 25, 2022 4:09 PM by FITRATUL NOVIDA BINTI DASRIZAL